# Changing FTE for OPS

This instruction guide covers the procedure for changing the FTE (full-time equivalency) for an OPS Salary Plan.

This action is carried out through ePAF and before you begin you will need:

- Effective Date (see No. 5 below)
- New FTE (and Standard Hours)

You will need the following Security Role for ePAF actions:

## UF\_EPAF\_DepartmentAdmin or

**UF\_EPAF\_Level 1** Approver

#### Procedure

To access this function, use the following navigation: **NavBar > Main Menu > Human Resources > UF Departmental Administration > ePAF Home Page.** 

- 1. Click the Start a new ePAF link.
- 2. Click the **Edit Existing Job** link.
- 3. Enter the employee ID into the **Empl ID** field.
- 4. Click the **Search** button.
- 5. Choose the appropriate Empl Record from the Search Results if there are more than one.
- 6. In the Effective Date field, enter the date (or use the Choose a date button). Note: It is recommended that the effective date is the first day of the next pay period. If you change the FTE in the middle of a pay period, you must enter the time up through the last day of the current FTE. Then you would begin a new week with the effective date of the new FTE.
- 7. Click in the **FTE** field.
- 8. Press [Delete].
- 9. Enter the new **FTE**.
- 10. Click in the **Standard Hours** field. Notice the Standard Hours field has automatically populated from the new FTE that was entered.
- 11. Click the **Next >>** button.
- 12. Enter comments in the Your Comment field to assist the approval process.
- 13. Click the **Submit** button.
- 14. Click the **Yes** button.
- 15. Notice the **Form and Approval Status** is shown on this page. This shows you the current status of the ePAF.

## **Note! Uploading Documents to ePAFs**

Any relevant and/or required documents must be scanned and uploaded to your ePAF. For help with this, review the <u>Uploading Documents to ePAFs</u> instruction guide.

### Additional Help

For help with checking Standard Hours against FTE, see the handout "FTE Match with Standard Hours" located at <u>http://hr.ufl.edu/learn-grow/just-in-time-training/myufl-toolkits/job-and-position-actions/</u>.

For help with technical issues, contact the UF Help Desk at 352-392-HELP or helpdesk@ufl.edu.

For assistance with policies and directives, contact Recruitment & Staffing at 392-392-2477.